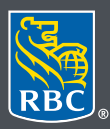

Wealth Management Dominion Securities

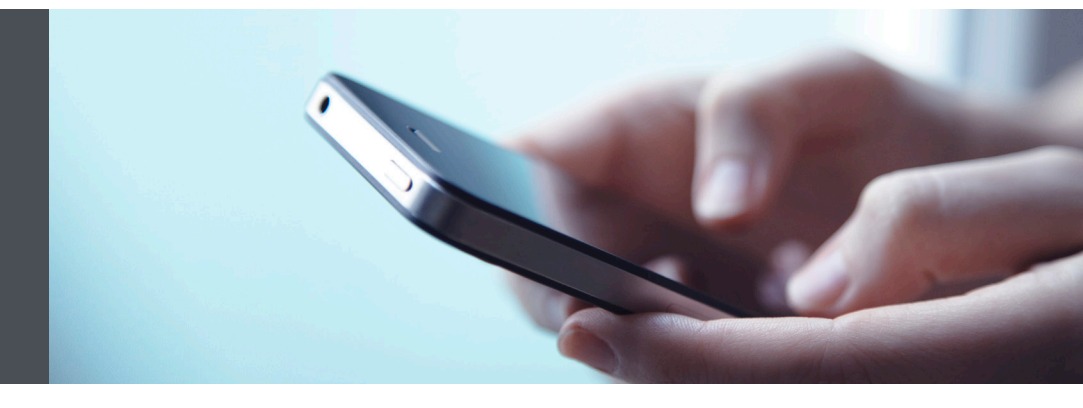

## RBC Wealth Management Mobile App

Questions? We're here to help – contact our Helpdesk at 1-888-820-8006, or contact your Investment Advisor team.

## Set up Watchlists to keep track of your investments

With Watchlists, you can monitor securities at a glance through the RBC Wealth Management Mobile app.

You can create up to 50 personal Watchlists, each containing up to 100 securities you wish to monitor, including Watchlists that mirror your account holdings, for example. You can also keep track of dividend-related information for various stocks, mutual funds, and ETFs in your Watchlists. (Please note, all Watchlist quotes are delayed by 15 minutes.)

It's easy to securely add, modify and delete Watchlists from your smartphone. Here's how you can do it:

 Log in to the RBC Mobile app and then tap on the menu tab/button, located at the bottom of your smartphone screen. If you have not downloaded the RBC Mobile app, do so, through the App Store (iPhone) or the Google Play Store (Android). Then, tap on the "Markets & Research" tab (1) and select "Watchlists" (2).

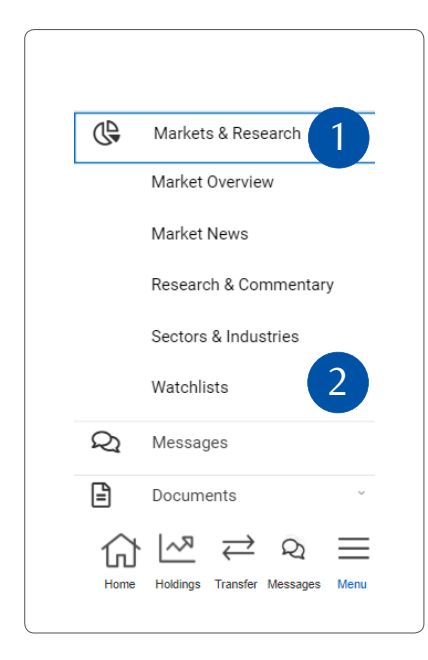

2. Tap on "Create List" to set up a new list.

| Watchlist          |           |
|--------------------|-----------|
| Select A Watchlist |           |
|                    | ~         |
| Create List        | Edit List |
|                    |           |

3. Name your Watchlist (1) and add the security symbols (2) you wish to see on the list. You can add up to 100 symbols per Watchlist. Add other details to better identify and track your securities (3).

| watchlist                                                             |                                                               |          |
|-----------------------------------------------------------------------|---------------------------------------------------------------|----------|
| Create Watchl                                                         | ist                                                           |          |
| Watchlist Name<br>Holdings2                                           | 1                                                             |          |
| Add Symbols To Wat                                                    | chlist                                                        |          |
| Enter Symbol / Con                                                    | npany Name                                                    | <u> </u> |
|                                                                       |                                                               |          |
| RY ROYAL BANK                                                         | OF CANADA                                                     |          |
| RY ROYAL BANK<br>Date Bought                                          | OF CANADA<br>Shares                                           |          |
| RY ROYAL BANK<br>Date Bought<br>05/18/2021                            | OF CANADA<br>Shares                                           |          |
| RY ROYAL BANK<br>Date Bought<br>05/18/2021<br>Price                   | OF CANADA<br>Shares<br>0<br>Fees                              | 3        |
| RY ROYAL BANK<br>Date Bought<br>05/18/2021<br>Price<br>\$ 0           | OF CANADA<br>Shares<br>0<br>Fees<br>\$ 0                      | 3        |
| RY ROYAL BANK<br>Date Bought<br>05/18/2021<br>Price<br>\$ 0<br>Delete | OF CANADA Shares O Fees S O S O S O S O S O S O S O S O S O S | 3        |
| RY ROYAL BANK Date Bought 05/18/2021 Price \$ 0 Delete                | OF CANADA<br>Shares<br>Fees<br>S 0                            | 3        |

4. Select "Save Changes" once you've entered all the symbols you want on your Watchlist.

| Holdings2                   |   |
|-----------------------------|---|
|                             |   |
| Add Symbols To Watchlist    |   |
| Enter Symbol / Company Name | Q |
| RY ROYAL BANK OF CANADA     |   |
| Date Bought Shares          |   |
| 05/18/2021 0                |   |
| Price Fees                  |   |
| \$ 0 \$ 0                   |   |
| Delete                      |   |
| CGX CINEPLEX INC.           |   |
| Date Bought Shares          |   |
| 05/18/2021 0                |   |
| Price Fees                  |   |
| \$ 0 \$ 0                   |   |
| Delete                      |   |
| Cancel                      | _ |
| Guilder                     |   |

View details of the securities you've added to your Watchlist by selecting the "Dividends" or "Gain/Loss" tab.

| Select A Watchlist                    |                                                                                   |                          |             |   |
|---------------------------------------|-----------------------------------------------------------------------------------|--------------------------|-------------|---|
| Holding                               | js2                                                                               |                          |             | - |
| C                                     | Create List Edit List                                                             |                          |             |   |
|                                       |                                                                                   |                          |             |   |
| Add Syn                               | nbols To Watchlist                                                                |                          | _           | - |
| Add Syn<br>Enter S                    | nbols To Watchlist<br>Tymbol / Company N                                          | ame                      | 0           |   |
| Add Syn<br>Enter S<br>Edit/<br>Delete | nbols To Watchlist<br>symbol / Company N<br>symbol / Name ‡                       | ame<br>Last 🗘            | \$Gain/Loss | • |
| Add Syn<br>Enter S<br>Edit/<br>Delete | nbols To Watchlist<br>ymbol / Company N<br>Symbol / Name<br>RY<br>ROYAL BANK OF C | ame<br>Last \$<br>122.73 | ¢Gain/Loss  | • |

You're all set - you've now created your Watchlist and can view it any time.

## Managing your Watchlists

1. To add any symbols to an existing Watchlist in the future, select a Watchlist (1). Next, enter the name/symbol at the top of your screen (2) and tap "+" (3) to add to your list. Your Watchlist will automatically be updated.

| Watchli                       | st                                                                                                 |                                      |                            |
|-------------------------------|----------------------------------------------------------------------------------------------------|--------------------------------------|----------------------------|
| Select A W                    | atchlist                                                                                           |                                      |                            |
| Holdings                      | 2                                                                                                  |                                      | ~                          |
| Cre                           | ate List                                                                                           | Edit                                 | t List                     |
| < vervie                      | w Dividen                                                                                          | ds G                                 | ain/Loss                   |
|                               |                                                                                                    |                                      | ×                          |
| Add Symb                      | ols To Watchlist                                                                                   |                                      |                            |
| Tel<br>Symbol                 | Name                                                                                               | Currency                             | ×<br>Add                   |
| Tel<br>Symbol                 | Name                                                                                               | Currency                             | Add                        |
| Tel<br>Symbol<br>TEL          | Name<br>TE<br>CONNECTIVITY<br>LTD                                                                  | Currency                             | Add<br>+                   |
| Tel<br>Symbol<br>TEL<br>T     | Name<br>TE<br>CONNECTIVITY<br>LTD<br>TELUS CORP                                                    | Currency<br>USD<br>CAD               | ×<br>Add<br>+<br>+         |
| Tel<br>symbol<br>TEL<br>T     | Name<br>TE<br>CONNECTIVITY<br>LTD<br>TELUS CORP<br>TELUS                                           | Currency<br>USD<br>CAD               | ×<br>Add<br>+<br>+         |
| TEL<br>TEL<br>T               | Name<br>TE<br>CONNECTIVITY<br>LTD<br>TELUS CORP<br>TELUS<br>INTERNATIONAL<br>(CDA)                 | Currency<br>USD<br>CAD<br>CAD        | ×<br>Add<br>+<br>+<br>+    |
| TEL<br>TEL<br>T<br>TIXT<br>SJ | Name<br>TE<br>CONNECTIVITY<br>LTD<br>TELUS CORP<br>TELUS<br>INTERNATIONAL<br>(CDA)<br>STELLA JONES | Currency<br>USD<br>CAD<br>CAD<br>CAD | ×<br>+<br>+<br>+<br>+<br>+ |

2. If you wish to edit the name of your Watchlist, select "Edit List" (1).

| Select A                              | Watchlist                               |                                        |                |         |           |
|---------------------------------------|-----------------------------------------|----------------------------------------|----------------|---------|-----------|
| Holdin                                | gs2                                     |                                        |                |         | <b>*</b>  |
| C                                     | reate List                              |                                        | Edit L         | ist     |           |
| Over                                  | Overview Divid                          |                                        | ds G           | iain/L> |           |
|                                       |                                         |                                        |                |         |           |
| Add Syn<br>Enter S                    | n <b>bols To W</b><br>Symbol / Co       | latchlist<br>ompany N                  | lame           |         | ۹         |
| Add Syn<br>Enter S<br>Edit/<br>Delete | nbols To W<br>Symbol / Co<br>Symbol / N | <b>/atchlist</b><br>ompany N<br>Iame ▼ | lame<br>Last 🕈 | \$Chg 🕈 | Q<br>%Chş |

 Then, make necessary changes (1), select "Save Changes" (2). To delete an entire Watchlist, tap "Delete This Watchlist" (3).

| Watchlist Name                                                       |              |   |
|----------------------------------------------------------------------|--------------|---|
| Holdings2                                                            |              |   |
| Holdingsz                                                            |              |   |
| Delete This V                                                        | /atchlist    |   |
| Add Symbols To Wa                                                    | tchlist      |   |
| Enter Symbol / Co                                                    | mpany Name   | Q |
| Date Bought                                                          | Shares       |   |
| 05/18/2021                                                           |              |   |
| 05/18/2021<br>Price                                                  | Fees         |   |
| 05/18/2021           Price           \$                              | Fees<br>\$ 0 |   |
| 05/18/2021           Price           \$ 0           Delete           | Fees<br>\$ 0 |   |
| 05/18/2021           Price           \$           0           Delete | Fees<br>S 0  |   |

## Sorting a Watchlist

By default, each Watchlist is sorted by the chronological order that each symbol was added. However, you can sort your list according to whatever column you wish.

Here's how you can do it:

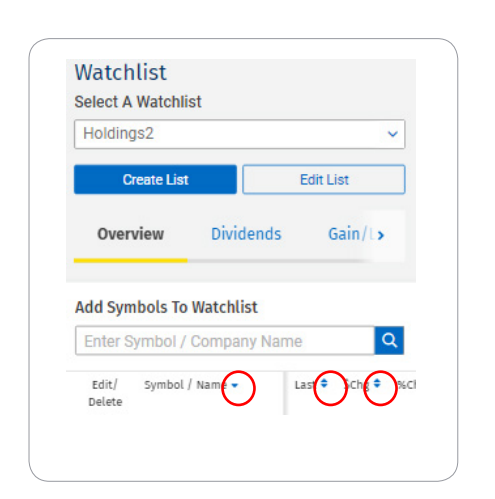

Touch the upward blue triangle icon to sort the list under a given column in ascending order, or touch the downward blue triangle sorting icon to sort list in descending order.

Questions? We're here to help – contact our Helpdesk at 1-888-820-8006, or contact your Investment Advisor team.

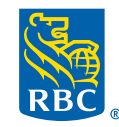

Wealth Management Dominion Securities

RBC Dominion Securities Inc.\* and Royal Bank of Canada are separate corporate entities which are affiliated. \*Member-Canadian Investor Protection Fund. RBC Dominion Securities Inc. is a member company of RBC Wealth Management, a business segment of Royal Bank of Canada. (\*) /™ Trademark(s) of Royal Bank of Canada. Used under licence. (\*) 2021 RBC Dominion Securities Inc. All rights reserved. 21\_90081\_1291 (\*)